## **A DELTA DENTAL**<sup>®</sup>

## Employer Services Portal Quick Guide

## How to reinstate a dependent

- 1. Click on eligibility on the left navigation menu.
- 2. Search for the subscriber on the subscriber search tab by name or ID.
- 3. Select the active subscriber from the results table.
- 4. The subscriber overview page will open.
- 5. Select the intended inactive dependent from the subscriber's list of dependents at the bottom of the screen. Click on the dependent's last name. *(Image 1)*

| 7<br>Dependents |           |            |             |            |                    |                |  |  |  |  |  |  |
|-----------------|-----------|------------|-------------|------------|--------------------|----------------|--|--|--|--|--|--|
| Dependent Type  | Last Name | First Name | Middle Name | Birthdate  | Eligibility Status | Effective Date |  |  |  |  |  |  |
| Spouse          | Husband   | New        |             | 05/11/1992 | ACTIVE             | 08/03/2020     |  |  |  |  |  |  |
| Non-Spouse      | Member    | Family     |             | 02/09/2016 | BLACTIVE           | 08/03/2020     |  |  |  |  |  |  |
| Non-Spouse      | Dependent | New        |             | 02/14/2017 | ACTIVE             | 08/03/2020     |  |  |  |  |  |  |
| Add Dependent   |           |            |             |            |                    |                |  |  |  |  |  |  |

- 6. The dependent overview page will open.
- 7. Select the +Reinstate button just below the dependent's contact information.
- 8. The Reinstate window will open. (Image 2)
- 9. Select the effective date.
- 10. Select submit.
- 11. Click cancel to return to the subscriber overview without reinstating.
- 12. The dependent will be displayed in active status on dependent overview page.

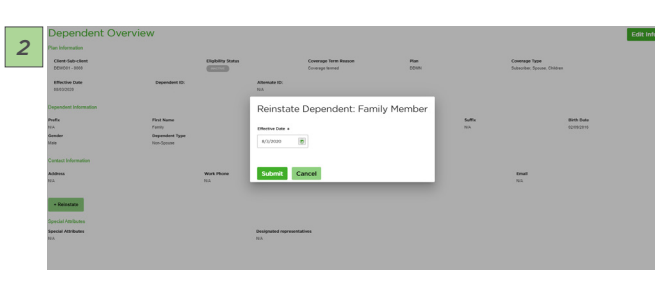

13. Select return to subscriber overview to see the dependent's active status and on the subscriber dependent list. (*Image 3*)

| 1          |                |           |            |             |            |                    |                |  |  |  |  |  |
|------------|----------------|-----------|------------|-------------|------------|--------------------|----------------|--|--|--|--|--|
| Dependents |                |           |            |             |            |                    |                |  |  |  |  |  |
|            | Dependent Type | Last Name | First Name | Middle Name | Birthdate  | Eligibility Status | Effective Date |  |  |  |  |  |
|            | Spouse         | Husband   | New        |             | 05/11/1992 | ACTIVE             | 08/03/2020     |  |  |  |  |  |
|            | Non-Spouse     | Member    | Family     |             | 02/09/2016 | ACTIVE             | 08/03/2020     |  |  |  |  |  |
|            | Non-Spouse     | Dependent | New        |             | 02/14/2017 | ACTIVE             | 08/03/2020     |  |  |  |  |  |

7